## Como adicionar uma Solicitação de Serviços?

help.fracttal.com/hc/pt-br/articles/25142814250253-Como-adicionar-uma-Solicitação-de-Serviços

Na plataforma existem duas maneiras de fazer uma solicitação de serviços, a primeira é fazendo diretamente do módulo de solicitação de serviços e a segunda opção é adicionálo a partir do botão de ação rápida que está localizado na barra principal da plataforma.

## Desde o módulo de solicitações de serviços:

Para adicionar uma nova solicitação de serviços, você deve clicar no símbolo de ação localizado no canto inferior direito da plataforma.

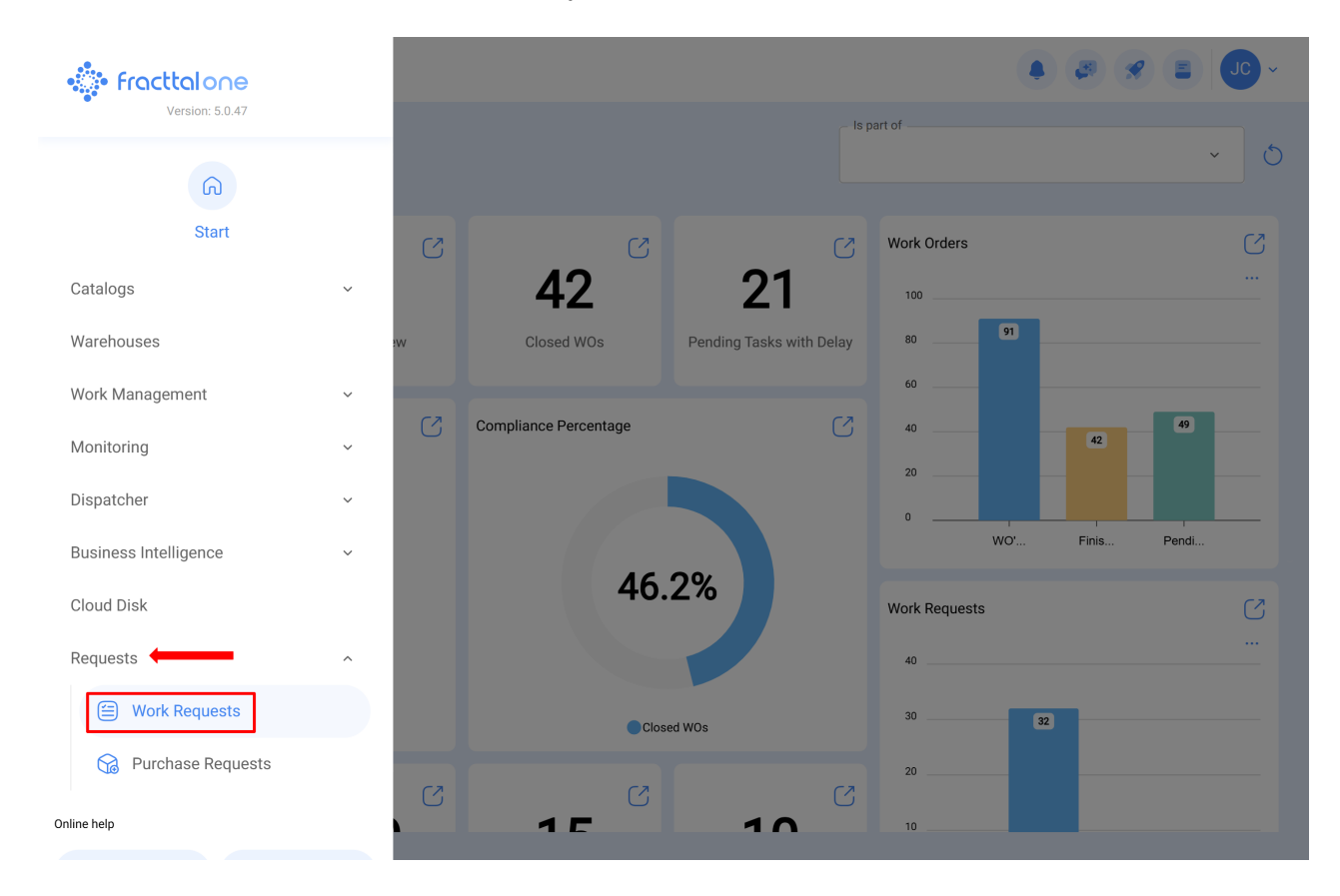

| ■ Requests<br>Work Request                                                     | Requests Ork Request |                                                           |                     |                                              | 🖉 🔗 🔳 Jo -     |  |
|--------------------------------------------------------------------------------|----------------------|-----------------------------------------------------------|---------------------|----------------------------------------------|----------------|--|
| 00 注 ()                                                                        |                      |                                                           |                     |                                              | 0 ≔ ≎          |  |
| Pending                                                                        | 218 💍                | In Progress                                               | 453                 | Closed                                       | 602            |  |
| N°: 1289                                                                       | Guest Portal ~       | N°: 1288                                                  | WO's in Process     | N°: 1286                                     | Solved with WO |  |
| Asset: No asset assigned                                                       |                      | Asset: HELLER TORNO CNC                                   | - 0002 { MQU-0002 } | Asset: HORNO 01 { HOR-01 }                   |                |  |
| Description: Prueba portal                                                     |                      | Description: MANTENIMIEN<br>LUBRICACION                   | TO PREVENTIVO DE    | Description: EJEMPLO SOLICITUD GRUPO FAC     |                |  |
| iii) 2025-04-25                                                                |                      | iiii 2025-04-23                                           |                     | E 2025-04-24                                 |                |  |
| Diego                                                                          | Ē                    | ALEXANDER SANCHEZ                                         | ◎ (5)               | DIEGO VERGARA                                | © (5           |  |
| N°: 1287                                                                       | Guest Portal ~       | N°: 1284                                                  | WO in Review        | N°: 1285                                     | Rejected       |  |
| Asset: No asset assigned                                                       |                      | Asset: OTIS ELEVADOR #1 {                                 | EL01 }              | Asset: CENTRO COMERCIAL EL TESORO { CC-TER } |                |  |
| <b>Description</b> : Tenemos una manguera rota y se presenta<br>fuga de aceite |                      | Description: EL EQUIPO NO LLEGA HASTA EL FINAL DE CARRERA |                     | Description: ejemplo                         |                |  |
| tiii) 2025-04-24                                                               |                      | tiii 2025-04-23                                           |                     | 2025-04-23                                   |                |  |
| Alexander Sanchez                                                              | Ē                    | ALEXANDER SANCHEZ                                         | 0                   | DIEGO VERGARA                                | 0              |  |
| N°: 1283                                                                       | Guest Portal ~       | N°: 1280                                                  | WO in Review        | N°: 1279                                     | Solved with WO |  |
| Asset: No asset assigned                                                       |                      | Asset: MOTOR A GAS { MOT                                  | -GAS-09 }           | Asset: PORTATIL 04 { I                       | PTL-0004 }     |  |

Após clicar em adicionar, uma nova janela será aberta onde o solicitante deve preencher todas as informações necessárias na guia "Geral" para detalhar a solicitação que deseja relatar no sistema.

| <b>←</b> •                                                                                                    |                        |                            | Save 🔀 Change Statu           |
|----------------------------------------------------------------------------------------------------|------------------------|----------------------------|-------------------------------|
| Required Information     Description can't be blank     Asset can't be blank     Requested email can't be blank     Location can't be blank |                        |                            |                               |
| (•) Work Request Status                                                                                                    |                        |                            | ٥                             |
| ⊘ Attachments                                                                                                    | - Created by           |                            | Creation Date2025-04-28 12:11 |
|                                                                                                    | C Description          |                            |                               |
|                                                                                                    | Do you know the asset? | Asset Asset can't be blank | ~                             |
|                                                                                                    | Comments               |                            |                               |

As informações que podem ser adicionadas ao relatar uma solicitação de serviços são as seguintes:

- **Criado por:** Nome do perfil da pessoa que levanta a solicitação, esse nome é retirado diretamente da conta de acesso registrada no sistema dessa pessoa.
- Data de criação: Data em que a solicitação está sendo relatada ao sistema.
- Descrição da solicitação: Descrição curta da identificação do aplicativo.
- Você conhece o ativo? : Opção que permite ao usuário relatar a solicitação para indicar se ele sabe o nome do ativo em questão (essa opção pode ser definida como obrigatória no módulo Configuração-OS's).
- Ativo: Nome ou identificação do ativo associado à o solicitação de serviços no sistema.
- Comentários: Descrição detalhada da solicitação de serviços.
- Data do incidente: Data em que ocorreu o incidente para o qual ocorreu o pedido de emprego (esta data não precisa necessariamente coincidir com a data em que a solicitação é relatada no sistema).
- É urgente: Opção onde ela é estabelecida em grau de criticidade do o solicitação como urgente.
- Imagem: Imagem ou fotografia ilustrando o solicitação de serviços relatado.

Além disso, o sistema permite adicionar informações avançadas à solicitação de serviço, onde você pode detalhar o seguinte:

- Referência: Nome ou código referencial que pode ser adicionado à solicitação.
- Localização: Opção que permite estabelecer a geolocalização do local onde a solicitação foi levantada (essas informações são retiradas do sistema GPS do dispositivo utilizado para levantar a solicitação).
- **Grupo**: Catalogar onde você pode criar grupos de cores que podem ser usados para serem atribuídos a solicitações. (A configuração dos nomes e cores desses grupos é feita a partir do módulo Configuração-catálogos).
- Classificação 1 e 2: Corresponde aos campos livres deixados pela plataforma para completar conforme necessário. (A configuração é feita a partir do módulo configuração-catálogos).
- Palavras-chave (Seleção Múltipla): Catálogo onde você pode definir palavraschave de identificação ao criar uma solicitação de emprego. (A configuração é feita a partir do módulo configuração-catálogos).

**Nota:** É possível definir quais campos são obrigatórios ao abrir um chamado no Fracttal One. Para fazer isso, vá para o menu de configurações, no submenu "módulos solicitações de serviço" e faça as configurações correspondentes. Para obter mais informações.

Finalmente, após o preenchimento das informações necessárias, a solicitação será gerada, que posteriormente deverá ser gerenciada conforme apropriado.

| Work Request                                 |                                                                                | Q Search         |                                          |                            |  |  |
|----------------------------------------------|--------------------------------------------------------------------------------|------------------|------------------------------------------|----------------------------|--|--|
| · · · · · · · · · · · · · · · · · · ·        |                                                                                |                  |                                          | 0 = %                      |  |  |
| Pending 219                                  | 🖒 📘 In Progress                                                                | 453 🖒            | Closed                                   | 602                        |  |  |
| N°: 1290 Open                                | N°: 1288                                                                       | WO's in Process  | N°: 1286                                 | Solved with WO             |  |  |
| Asset: FRUNIV MONTADORA - FA { MON-FA-0001 } | NIV MONTADORA - FA { MON-FA-0001 } Asset: HELLER TORNO CNC - 0002 { MQU-0002 } |                  |                                          | Asset: HORNO 01 { HOR-01 } |  |  |
| Description: PRUEBA - TEST                   | Description: MANTENIMIENTO PREV<br>LUBRICACION                                 | ENTIVO DE        | Description: EJEMPLO SOLICITUD GRUPO FAC |                            |  |  |
| iii 2025-04-28                               | 111 2025-04-23                                                                 |                  | 2025-04-24                               |                            |  |  |
| Jonas Campos 👘 🤅                             | ALEXANDER SANCHEZ                                                              | © (5             | DIEGO VERGARA                            | © (5                       |  |  |
| N°: 1289 Guest Portal                        | N°: 1284                                                                       | WO in Review     | N°: 1285                                 | Rejected                   |  |  |
| Asset: No asset assigned                     | Asset: OTIS ELEVADOR #1 { EL01 }                                               |                  | Asset: CENTRO COMERCI                    | AL EL TESORO { CC-TER }    |  |  |
| Description: Prueba portal                   | Description: EL EQUIPO NO LLEGA H.<br>CARRERA                                  | ASTA EL FINAL DE | Description: ejemplo                     |                            |  |  |
| ± 2025-04-25                                 | (iii) 2025-04-23                                                               |                  | iiii 2025-04-23                          |                            |  |  |
| Diego                                        | ALEXANDER SANCHEZ                                                              | © (5             | DIEGO VERGARA                            | 0                          |  |  |
| N°: 1287 Guest Portal                        | N°: 1280                                                                       | WO in Review     | N°: 1279                                 | Solved with WO             |  |  |
| Asset: No asset assigned                     | Asset: MOTOR A GAS { MOT-GAS-09                                                | }                | Asset: PORTATIL 04 { PTL                 | -0004 } +                  |  |  |
|                                              |                                                                                |                  |                                          |                            |  |  |

## Desde o botão de ação rápida:

A ação rápida é um botão que sempre encontraremos disponível na barra principal da plataforma. Para fazer isso, basta clicar nessa opção e, em seguida, na opção de solicitação de serviço:

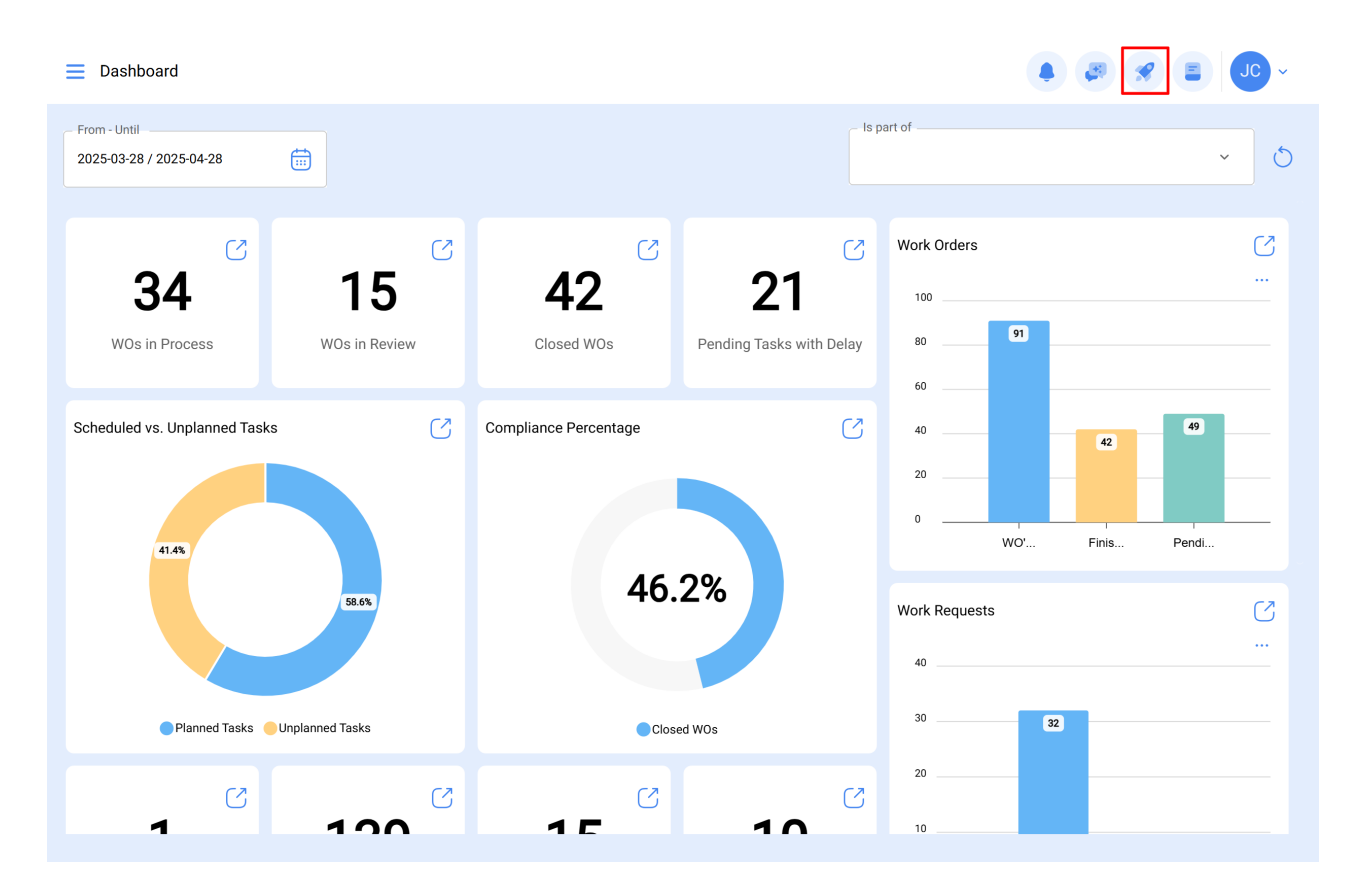

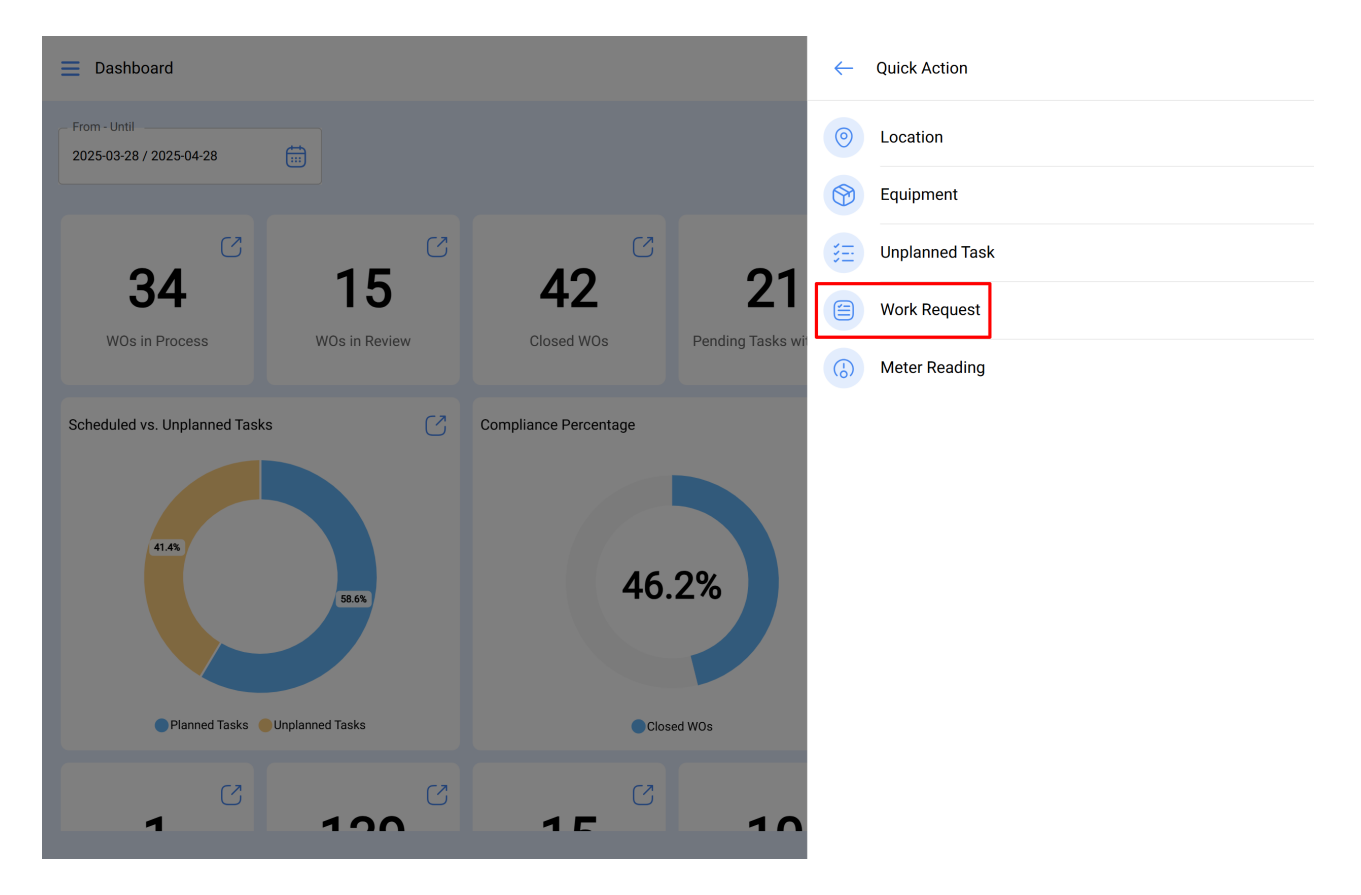

Após o clique, uma nova janela será aberta onde você deve realizar o mesmo procedimento acima para concluir e gerar a solicitação de serviços.

| Requests<br>Work Request                                                      |                |                                                                    | Q Search.        |                                          | \$ <b>\$ =</b> Jc ~    |  |
|-------------------------------------------------------------------------------|----------------|--------------------------------------------------------------------|------------------|------------------------------------------|------------------------|--|
|                                                                               |                |                                                                    |                  |                                          | 0 = %                  |  |
| Pending                                                                       | 218 💍          | In Progress                                                        | 453 💍            | Closed                                   | 602 💍                  |  |
| N°: 1289                                                                      | Guest Portal ~ | N°: 1288                                                           | W0's in Process  | N°: 1286                                 | Solved with WO         |  |
| Asset: No asset assigned                                                      |                | Asset: HELLER TORNO CNC - 0                                        | 002 { MQU-0002 } | Asset: HORNO 01 { HOR-01 }               |                        |  |
| Description: Prueba portal                                                    |                | Description: MANTENIMIENTO<br>LUBRICACION                          | PREVENTIVO DE    | Description: EJEMPLO SOLICITUD GRUPO FAC |                        |  |
| 2025-04-25                                                                    |                | 2025-04-23                                                         |                  | 2025-04-24                               |                        |  |
| Diego                                                                         | Ē              | ALEXANDER SANCHEZ                                                  | ⊚ (€             | DIEGO VERGARA                            | © (5                   |  |
| N°: 1287                                                                      | Guest Portal ~ | N°: 1284                                                           | WO in Review     | N°: 1285                                 | Rejected               |  |
| Asset: No asset assigned                                                      |                | Asset: OTIS ELEVADOR #1 { EL01 } Asset: CENTRO COMERCIAL EL TESORO |                  |                                          | L EL TESORO { CC-TER } |  |
| <b>Description:</b> Tenemos una manguera rota y se presenta<br>fuga de aceite |                | Description: EL EQUIPO NO LLEGA HASTA EL FINAL DE CARRERA          |                  | Description: ejemplo                     |                        |  |
| 2025-04-24                                                                    |                | iiii 2025-04-23                                                    |                  | 2025-04-23                               |                        |  |
| Alexander Sanchez                                                             | Ē              | ALEXANDER SANCHEZ                                                  | © (5             | DIEGO VERGARA                            | 0                      |  |
| N°: 1283                                                                      | Guest Portal ~ | N°: 1280                                                           | WO in Review     | N°: 1279                                 | Solved with WO         |  |
| Asset: No asset assigned                                                      |                | Asset: MOTOR A GAS { MOT-G,                                        | AS-09 }          | Asset: PORTATIL 04 { PTL-                | 0004 }                 |  |

| Requests     Work Request                    |                                              | Q Search            |                                              |                |  |
|----------------------------------------------|----------------------------------------------|---------------------|----------------------------------------------|----------------|--|
| <b>000</b> 注 ①                               |                                              |                     |                                              | 0 ≔ ≎          |  |
| Pending 219 🖒                                | In Progress                                  | 453 🖒               | Closed                                       | 602 🖒          |  |
| N°: 1290 Open ~                              | N°: 1288                                     | WO's in Process     | N°: 1286                                     | Solved with WO |  |
| Asset: FRUNIV MONTADORA - FA { MON-FA-0001 } | Asset: HELLER TORNO CNC - 000                | 2 { MQU-0002 }      | Asset: HORNO 01 { HOR-01 }                   |                |  |
| Description: PRUEBA - TEST                   | Description: MANTENIMIENTO PI<br>LUBRICACION | REVENTIVO DE        | Description: EJEMPLO SOLICITUD GRUPO FAC     |                |  |
| iiii 2025-04-28                              | 2025-04-23                                   |                     | 2025-04-24                                   |                |  |
| Jonas Campos 👘 💿                             | ALEXANDER SANCHEZ                            | 0                   | DIEGO VERGARA                                | 0 (5           |  |
| N°: 1289 Guest Portal ~                      | N°: 1284                                     | WO in Review        | N°: 1285                                     | Rejected       |  |
| Asset: No asset assigned                     | Asset: OTIS ELEVADOR #1 { EL01               | }                   | Asset: CENTRO COMERCIAL EL TESORO { CC-TER } |                |  |
| Description: Prueba portal                   | Description: EL EQUIPO NO LLEG.<br>CARRERA   | A HASTA EL FINAL DE | Description: ejemplo                         |                |  |
| iiii 2025-04-25                              | 2025-04-23                                   |                     | 2025-04-23                                   |                |  |
| Diego                                        | ALEXANDER SANCHEZ                            | 0 (3                | DIEGO VERGARA                                | $\odot$        |  |
| N°: 1287 Guest Portal ~                      | N°: 1280                                     | WO in Review        | N°: 1279                                     | Solved with WO |  |
| Asset: No asset assigned                     | Asset: MOTOR A GAS { MOT-GAS                 | -09 }               | Asset: PORTATIL 04 { PTL-                    | 0004 } +       |  |